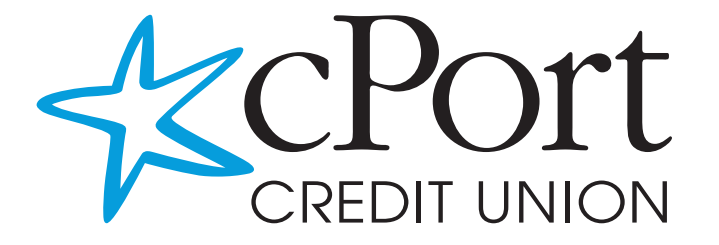

# Guide des services bancaires en ligne

# Sommaire

| Tableau de bord        | 2  |
|------------------------|----|
| Comptes                | 3  |
| Virements              | 6  |
| Déposer un chèque      | 8  |
| Centre de messagerie   | 9  |
| Paiement des facturers | 10 |
| Budgets                | 12 |
| Objectifs d'épargne    | 13 |
| eDocs                  |    |
| Payer un ami           | 15 |
| Paramètres             |    |
| Accès partagé          |    |
| Services de chèques    | 17 |
|                        |    |

#### Tableau de bord

| DASHBOARD    | Dashboard                |                                      | Help          |
|--------------|--------------------------|--------------------------------------|---------------|
| ACCOUNTS     | Accounts                 | View Non-cPort                       | Accounts      |
|              | Checking                 | \$31.78                              |               |
| TRANSFERS    | CHECKING<br>######265-04 | ▲ \$4.99 >                           |               |
|              | CHECKING<br>######265-10 | <sup>▲</sup> \$0.00<br>\$0.00 >      | Get Started   |
| AFFEIGATIONS | CHECKING                 | A \$0.00 >                           |               |
|              | ######265-11             | <sup>\$0.00</sup> Last <b>7</b> days | \$            |
| MORE         | CHECKING<br>######265-13 | ▲ \$0.00 > -> Logged in 10           | 000 times 🗸 🗸 |
|              | CHECKING                 | ▲ \$26.79 ><br>\$26.79 >             |               |

Le tableau de bord est la page d'accueil qu'un membre voit lorsqu'il se connecte à une banque en ligne. Il permet d'accéder à de nombreuses fonctionnalités de la banque en ligne, notamment les gadgets logiciels (les fonctionnalités de la colonne de gauche), le centre de messages, les paramètres, etc.

Pour masquer un compte dans le tableau de bord :

- 1. Cliquez sur l'icône des paramètres en forme de pignon
- 2. Décochez la case du compte que vous souhaitez masquer
- 3. Cliquez sur [Enregistrer].

Votre historique récent et à venir sera affiché sur le côté droit du tableau de bord. Vous pouvez ajuster le nombre de jour qui y sont affichés, ainsi que les types d'activités. Pour ajuster cela :

- 1. Cliquez sur l'icône des paramètres en forme de pignon
- 2. Choisissez dans la liste déroulante combien de jours vous souhaitez afficher
- 3. Choisissez les actions à afficher en cochant les cases correspondantes
- 4. Cliquez sur [Enregistrer].

Les icônes suivantes peuvent s'afficher à côté de vos comptes, le cas échéant.

- 🦺 Joint Owner
- Available Balance
- Shared Account
- Pending Transaction
- 0 Payment Past Due
- External Account

#### Afficher les comptes externes à cPort

|                         |                                                     | Link Accounts | ×       |
|-------------------------|-----------------------------------------------------|---------------|---------|
|                         | 1. SELECT                                           | 2. VERIFY     | 3. VIEW |
| View Non-cPort Accounts | Q Institution name                                  |               |         |
|                         | MOST POPULAR SITES                                  |               |         |
|                         | Chase https://www.chase.com/                        |               |         |
| Get Started             | Wells Fargo Advisors<br>https://www.wellsfargoadvit | sors.com/     |         |

L'option [Afficher les comptes externes à cPort] est un moyen sécurisé de visualiser les comptes externes que vous avez auprès d'autres institutions financières sous un seul identifiant. Il s'agit d'une fonction limitée à la consultation, ce qui signifie que vous ne pouvez pas effectuer de transactions pour ces comptes externes à cPort ; cependant, vous pouvez consulter les transactions et inclure ces comptes dans les budgets.

Configuration de l'affichage des comptes externes à cPort:

- 1. Dans le tableau de bord, cliquez sur le bouton en bleu [Débuter] sous [Voir les comptes externes à cPort].
- 2. Recherchez le nom de votre autre institution financière
- 3. Saisissez les informations d'identification de votre compte bancaire en ligne
- 4. Cliquez sur Envoyer
  - a. Si votre autre institution financière utilise des authentificateurs à facteurs multiples, vous serez invité à les utiliser
- 5. Une fois la synchronisation de votre compte terminée, une case à cocher verte apparaîtra
- 6. Rafraîchissez l'écran de votre tableau de bord pour que les comptes externes à cPort soient peuplés par les données.

|                                  | Link Accounts     | >        |
|----------------------------------|-------------------|----------|
| 1. SELECT                        | 2. VERIFY         | 3. VIEW  |
| Chase                            |                   | Q        |
| Cards                            |                   |          |
| CREDIT CARD<br>谷 Credit I x-2403 |                   | \$15.35  |
| CREDIT CARD                      |                   | \$164.84 |
|                                  | LINK ANOTHER SITE |          |
|                                  | CLOSE             |          |

# Comptes

| ACCOUNTS                 | 5               |                                                  | <b>W</b> Help  |
|--------------------------|-----------------|--------------------------------------------------|----------------|
| Accounts                 | Tax Information |                                                  |                |
| II Accounts              |                 | CHECKING                                         | ailable Balanc |
| hecking<br>accounts      | \$31.78         | \$4.99<br>Transactions Account Details Analytics | \$4.99         |
| CHECKING<br>#####265-04  | \$4.99          | Q Search Y Sort By: Default ~                    | 1 J            |
| CHECKING<br>######265-10 | × \$0.00        | ÷ ±                                              |                |
| CHECKING                 | A \$0.00        | DATE DESCRIPTION AMOUNT                          | BALANCE        |
| ######265-11             |                 | DEC CHECK # 121 22<br>17 4dd 8 category -\$0.01  | \$4.95         |
| CHECKING                 | A \$0.00        | 2019 Hund is Lategory                            |                |

Pour cacher un compte sur le tableau de bord, comptes et virements :

- 1. Cliquez sur l'icône en forme de crayon à côté du nom du compte
- 2. Cochez la case [Cacher ce compte]
- 3. Cliquez sur [Enregistrer].

Pour donner un pseudonyme à un compte :

- 1. Cliquez sur l'icône en forme de crayon à côté du nom du compte
- 2. Mettez à jour le champ du pseudonyme.
- 3. Cliquez sur [Enregistrer].

Téléchargement de transactions :

Vous pouvez télécharger votre virement de n'importe quel compte vers un fichier CSV, OFX, QFX et QBO pour Excel ou vers Quicken ou Quickbooks.

- 1. A partir de vos transactions, cliquez sur le symbole en forme de flèche au-dessus de votre transaction la plus récente
- 2. Sélectionnez votre type de fichier
- 3. Cliquez sur [Exporter]

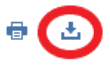

Imprimer les transactions :

Vous pouvez imprimer vos 100 dernières transactions à partir de n'importe quel compte.

- 1. A partir de vos transactions, cliquez sur le symbole en forme d'imprimante au-dessus de votre transaction la plus récente
- 2. Ajustez les paramètres d'impression nécessaires
- 3. Cliquez sur [Imprimer]

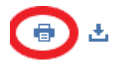

Détails du compte\*.

Dans la rubrique [Détails du compte], vous pouvez trouver des informations supplémentaires concernant votre compte, notamment le numéro de membre, le numéro de compte courant, le taux d'intérêt, les informations sur les paiements à venir et la date d'ouverture du partage selon le type de compte.

Catégorisation des transactions

Les catégories vous permettent de marquer les transactions pour voir vos différents types de dépenses et de revenus. Le marquage des transactions vous permet de mieux gérer vos budgets et de voir vos habitudes de dépenses dans la section Analytique de votre compte.

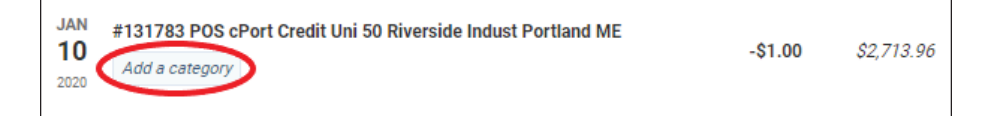

## Virements

La rubrique [Virements] permet de traiter les virements et les paiements de prêts. Cela inclut les paiements uniques et périodiques que les utilisateurs de la banque en ligne peuvent modifier, planifier ou supprimer.

Le virement rapide est un moyen de faire facilement des virements uniques d'un compte à un autre :

- 1. Cliquez sur le bouton [A partir du compte] dans la colonne de gauche
- 2. Cliquez sur un montant ou entrez un montant personnalisé dans la colonne du milieu
- 3. Cliquez sur le bouton [Vers le Compte] dans la colonne de droite
- 4. Confirmez et cliquez sur [Soumettre le virement] en bas à droite de l'écran

Paiements des prêts en capital uniquement :

- 1. Naviguer vers l'onglet des virements ordinaires.
- 2. Choisissez le compte [À partir de]
- 3. Choisissez le compte [Vers] (doit être un prêt cPort)
- 4. Cliquez sur le bouton [Capital seulement]
- 5. Entrez le montant souhaité dans le champ réservé au capital.
- 6. Choisissez la date et la fréquence du paiement
- 7. Soumettre le virement
- 8. Confirmez les détails du virement et cliquez sur [Confirmer le virement]

| Quick     | Classic                          | Scheduled                   | History      |   |
|-----------|----------------------------------|-----------------------------|--------------|---|
| Make      | a Trans                          | fer                         |              |   |
| From Acc  | ount                             |                             |              |   |
| Select    | an account                       |                             |              | ~ |
| To Accou  | nt                               |                             |              |   |
| Select a  | an account                       |                             |              | ~ |
| Don't see | the account                      | you want to trans           | sfer to?     |   |
| Tra<br>Ad | ansfer to anot<br>Id an external | her cPort Credit<br>account | Union member |   |
|           |                                  |                             |              |   |

| Transfers                                                            |                              |            |             |   |
|----------------------------------------------------------------------|------------------------------|------------|-------------|---|
| Quick Classic                                                        | Scheduled                    | History    |             |   |
| Make a Trans                                                         | fer                          |            |             |   |
| From Account                                                         |                              |            |             |   |
|                                                                      |                              |            | (≧ \$609.50 | ~ |
| To Account                                                           |                              |            |             |   |
| 2013 TOYOTA PRIUS                                                    |                              | •          | \$6,497.15  | ~ |
| Transfer to anoth     Add an external a                              | er cPort Credit I<br>account | Jnion memb | er          |   |
| \$196.04                                                             | Due 01 JAN 202               | 20         |             |   |
| Amount Due \$184.92                                                  |                              |            |             |   |
| Past Due Amount<br>\$0.00                                            |                              |            |             |   |
| O Pay Off \$6,505.69                                                 |                              |            |             |   |
| Principal Only <ul> <li>Principal Only</li> <li>\$ 100.00</li> </ul> | >                            |            |             |   |
|                                                                      |                              |            |             |   |

Le transfert vers un autre membre de cPort Credit Union est un autre moyen de transférer de l'argent à un autre membre de cPort sans avoir à appeler par téléphone ou à se déplacer. Vous serez capable de transférer des fonds de vos partages vers leurs partages au sein de cPort :

- 1. Cliquez sur [Transférer à un autre membre de cPort Credit Union]
- 2. Indiquez le nom de famille du destinataire
- 3. Faites une saisie dans le numéro de membre du bénéficiaire
- Saisissez l'ID du partage approprié ou modifiez le menu déroulant sur Identifiant de prêt si vous souhaitez effectuer un transfert vers un prêt
- 5. Attribuer un pseudonyme
- 6. Cliquez sur [Enregistrer].
- L'autre compte cPort apparaîtra alors dans vos options de transfert vers le compte

Ajout d'un compte externe :

- Sous [Virements ordinaires], sélectionnez l'option [Ajouter un compte externe]
- 2. Choisissez dans la liste déroulante le type de compte
- 3. Saisissez le numéro d'acheminement
- 4. Saisissez le numéro de compte
- 5. Attribuez un pseudonyme
- 6. Cliquez sur [Enregistrer].
- Dans 3 à 5 jours ouvrables, vous serez averti dans les services bancaires en ligne pour confirmer deux petits dépôts qui ont été effectués sur votre compte externe

| Last Name (Or Busine | ss Name) *                         |                     |
|----------------------|------------------------------------|---------------------|
| We will send an ema  | I to the recipient, notifying them | of this connection. |
| Share account ~      | Recipient's Member Number          | -                   |
| Share ID             |                                    |                     |
|                      |                                    |                     |
| Nickname 🚺 🔸         |                                    |                     |

| Account Type           | Checking | Y |
|------------------------|----------|---|
| Routing Number         | 9 digits |   |
| Account Number         |          |   |
| Confirm Account Number |          |   |
| Nickname               |          |   |

- 8. Pour valider, saisissez les deux montants de dépôt sur le Tableau de bord ou dans [Paramètres]
- 9. Une fois validé, le compte externe apparaîtra dans les options de virement [vers] et/ou [Depuis]

# Déposer un chèque

[Déposer un chèque] permet aux membres de déposer un chèque à leur convenance sans avoir à se déplacer dans une succursale. Nous vous recommandons d'utiliser la version mobile de l'application [Déposer un chèque] plutôt que la version de bureau.

Déposer un chèque :

- 1. Sélectionnez le compte sur lequel vous souhaitez déposer un chèque
- 2. Cliquez sur [Ouvrir]
- 3. Cliquez sur [Charger]
- 4. Téléchargez une image proprement endossée du recto et du verso de votre chèque
- 5. Cliquez sur [Enregistrer].
- 6. Confirmez le montant et cliquez sur le bouton vert [Soumettre]

Voir l'historique des dépôts :

- 1. Cliquez sur l'icône en forme de dossier dans le coin supérieur droit de l'écran
- 2. Cliquez sur l'icône PDF sous la colonne de l'action
  - a. Si vous voyez une image du chèque, celui-ci a été accepté
  - b. Si vous ne voyez pas d'image, une raison vous sera donnée pour expliquer pourquoi le chèque n'a pas été accepté

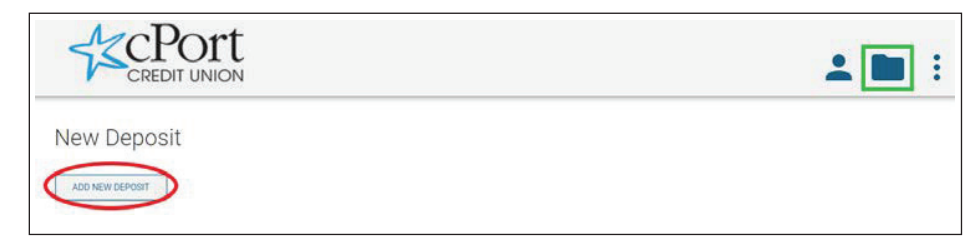

## Centre de messagerie

Le centre de messagerie permet aux membres de communiquer en toute sécurité avec le personnel de cPort.

Pour composer un message :

- 1. Allez au centre de messagerie
- 2. Cliquez sur [Composer]
- 3. Choisissez votre sujet
- 4. Choisissez le compte
- 5. Ajouter un message
- 6. Joindre des fichiers, le cas échéant
- 7. Cliquez sur [Envoyer le message]

Un représentant du service aux membres répondra dans un délai d'un jour ouvrable. Vous recevrez une notification par courrier électronique lorsque vous aurez un nouveau message dans le centre de messagerie.

| Subject              |  |
|----------------------|--|
| Choose subject       |  |
| Account              |  |
| Not Account Specific |  |
| Message              |  |
| Message              |  |
|                      |  |
|                      |  |
| 🔗 Attach Files 🕜     |  |
|                      |  |

## Paiement des factures

La fonctionnalité [Paiement de factures] permet aux utilisateurs de services bancaires en ligne de soumettre des paiements de factures immédiats, planifiés et périodiques pour payer des particuliers ou des entreprises par le biais d'un ACH électronique ou d'un chèque papier.

Ajout d'un bénéficiaire :

- 1. Cliquez sur [Ajouter un bénéficiaire]
- 2. Choisissez le type de bénéficiaire : entreprise ou personne
- 3. Cliquer sur le bouton [Suivant]
  - a. Si c'est une entreprise :
    - i. Entrez le nom de l'entreprise, choisissez le compte de fonds, entrez le numéro de compte et cliquez sur [Suivant]
    - ii. Saisissez les informations relatives à l'adresse, au numéro de téléphone et au pseudonyme, puis cliquez sur [Suivant]

| Bill Pay           |                                |                                                    |                                                         | Add Payee                                                                                                    |
|--------------------|--------------------------------|----------------------------------------------------|---------------------------------------------------------|----------------------------------------------------------------------------------------------------|
| Bill Pay Dashboard | MultiPay                       | Scheduled                                          | History                                                 |                                                                                                    |
|                    | W II                           |                                                    | Welcome                                                 | to Bill Pay                                                                                                    |
|                    | by setting up<br>up for eBills | i a secure and<br>payees. You ca<br>! View your pa | easy way to<br>an schedule<br>yment histo<br>and who is | manage your bills all in one place. Start<br>your payments, set up autopay and sign<br>ry and stay in control by knowing when<br>getting paid. |
|                    |                                |                                                    | Add                                                     | Payee                                                                                                    |

Effectuez un paiement :

- Choisissez le bénéficiaire parmi [Mes bénéficiaires] sur le tableau de bord des paiements de factures
- 2. Confirmez votre compte
- 3. Saisissez le montant
- Choisissez la périodicité, la date de début et le mode de livraison
- 5. Saisissez une note, le cas échéant
- 6. Confirmez les détails du paiement et cliquez sur [Confirmer le paiement]

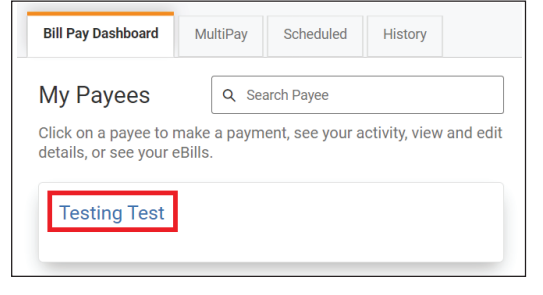

Effectuez plusieurs paiements à la fois en utilisant la fonctionnalité [Paiements multiples]:

- 1. Cliquez sur l'onglet [Paiements multiples]
- 2. Sélectionnez dans la colonne de gauche les bénéficiaires que vous souhaitez inclure pour [Paiements multiples] en cliquant sur les cases à cocher
- 3. Pour chaque bénéficiaire, choisissez le compte à partir duquel le paiement est effectué, le montant et la date d'envoi
- 4. Cliquez sur le bouton [Soumettre le paiement]
- 5. Confirmez les détails du paiement et cliquez sur le bouton [Confirmer le paiement]

| Bill Pay Dashboard                                                      | MultiPay                                            | Scheduled                  | History                                                       |                       |                                           |                           |
|-------------------------------------------------------------------------|-----------------------------------------------------|----------------------------|---------------------------------------------------------------|-----------------------|-------------------------------------------|---------------------------|
| Pay Multiple Bills<br>select payees from the I<br>the amounts and dates | <b>S</b><br>ist. Enter the<br>will <b>not</b> be sa | required info<br>aved).    | ormation and sub                                              | mit your payments. Yo | ou can save your list for                 | future use                |
| Q Search                                                                |                                                     | Sele                       | ected Payees                                                  |                       |                                           |                           |
| Festing Test                                                            |                                                     | Test<br>Pay F              | ting Test                                                     | Amount                | Send On                                   | ×                         |
| V Test 123 *1374                                                        | Add Al                                              | * [] C                     | HECKING #####13                                               | 74-10 🗸 🤇 \$ 50.00    | 12/27/2019<br>Estimated to be delivered I | m<br>by 1/6/2020          |
|                                                                         |                                                     | Test<br>Pay F              | t 123 *1374<br>rom<br>HECKING #####13                         | Amount                | Send On                                   | ×                         |
|                                                                         |                                                     |                            |                                                               |                       | Estimated to be delivered I               | oy 1/6/2020<br>< Remove / |
|                                                                         |                                                     | Funds<br>from th<br>day of | are typically withdra<br>the funding account<br>send-on date. | the<br>Total Amount   | \$75.00 submi                             | t Payment                 |

## **Budgets**

[Budgets] est un outil de gestion financière permettant aux utilisateurs de la banque en ligne de définir et de contrôler les budgets. Plus vous classez les transactions par catégories, plus votre budget sera détaillé.

Création d'un budget :

- 1. Donnez un nom à votre budget
- 2. Sélectionnez les comptes que vous souhaitez assigner au budget
- 3. Ajouter des catégories de dépenses
- 4. Ajouter des catégories de revenus
- 5. Cliquez sur [Créer un budget]

| Select Your Categories                                                              |
|-------------------------------------------------------------------------------------|
| Manage your budget by adding categories toward your monthly<br>expenses and income. |
| Expenses                                                                            |
| You have not included any Expense categories in this budget.                        |
| Add a Category                                                                      |
|                                                                                     |
|                                                                                     |
| Income                                                                              |
| You have not included any income categories in this budget.                         |
| Add a Category                                                                      |
|                                                                                     |
| Council and                                                                         |
|                                                                                     |

# Objectifs d'épargne

La fonctionnalité [Objectifs d'épargne] permet aux utilisateurs de la banque en ligne de se fixer des objectifs et de suivre leurs progrès. Les utilisateurs peuvent fixer plusieurs objectifs par compte et allouer des fonds à ces objectifs de différentes manières.

Créer un objectif :

- 1. Cliquez sur le bouton [Nouvel objectif] sous le nom de l'épargne applicable
- 2. Nommez l'objectif, choisissez la catégorie, le montant de l'objectif et la date cible
- 3. Cliquez sur [Enregistrer l'objectif]

Ajouter des fonds à un objectif :

- 1. Cliquez sur le bouton [Ajouter des fonds] sous un objectif d'épargne défini.
- 2. Choisissez le montant et le compte source de fonds.
- 3. Cliquez sur [Ajouter des fonds]

| Savings Goals                                             |                                                                   |                                                  |                           | Help     |
|-----------------------------------------------------------|-------------------------------------------------------------------|--------------------------------------------------|---------------------------|----------|
| CLASSIC SAVINGS ######92                                  | Available Balance: \$0.00                                         | Total Goals: \$0.00                              | <b>(</b> 0 $\checkmark$ 0 | New Goal |
| There are no savings goals for thi                        | s account. Click New Goal to start s                              | aving towards your goals.                        |                           |          |
| PURPOSE CLUB #####9265 There are no savings goals for thi | Available Balance: \$0.00<br>s account. Click New Goal to start s | Total Goals: \$0.00<br>aving towards your goals. | <b>●</b> 0 ✓ 0            | New Goal |

#### eDocs

La fonctionnalité [eDocs] permet aux utilisateurs de services bancaires en ligne de consulter leurs relevés et formulaires fiscaux par voie électronique à leur guise.

Adhérez à la fonctionnalité de relevés électroniques :

- 1. Cliquez sur [S'abonner]
- 2. Accepter les conditions générales
- 3. Ouvrez le PDF et confirmez le code à cinq caractères
- 4. Cliquez sur le bouton [S'abonner]

| eDocs                                                                                         |                                                                 |                           |         |           |
|-----------------------------------------------------------------------------------------------|-----------------------------------------------------------------|---------------------------|---------|-----------|
| Overview Statements                                                                           |                                                                 |                           |         |           |
| Welcome to your eDocuments<br>Access your documents easily                                    |                                                                 |                           |         |           |
| UNSUBSCRIBED You an                                                                           | re not receiving eStatements.                                   |                           |         | Subscribe |
|                                                                                               |                                                                 |                           |         |           |
|                                                                                               |                                                                 |                           |         |           |
| PDF Access Confirm                                                                            | nation                                                          |                           |         |           |
| PDF Access Confirm<br>Before you proceed, we n                                                | nation<br>leed to make sure you ca                              | an open PDF docu          | uments. |           |
| PDF Access Confirm<br>Before you proceed, we n<br>1. Open PDF 💼                               | nation<br>leed to make sure you ca                              | an open PDF docu          | iments. |           |
| PDF Access Confirm<br>Before you proceed, we n<br>1. Open PDF<br>2. Copy the 5 character of   | nation<br>leed to make sure you ca<br>code into the text box be | an open PDF docu<br>elow. | iments. |           |
| PDF Access Confirm<br>Before you proceed, we n<br>1. Open PDF C<br>2. Copy the 5 character of | nation<br>leed to make sure you ca<br>code into the text box be | an open PDF docu<br>elow. | uments. |           |
| PDF Access Confirm<br>Before you proceed, we n<br>1. Open PDF C<br>2. Copy the 5 character o  | nation<br>leed to make sure you ca<br>code into the text box be | an open PDF docu<br>elow. | iments. |           |

Voir les relevés :

Pour voir les relevés :

- 1. Cliquez sur le gadget logiciel [eDocs]
- 2. Cliquez sur l'onglet [Relevés].
- 3. Cliquez sur le relevé en dessous que vous souhaitez consulter

| eDocs                         |                 |   |  |
|-------------------------------|-----------------|---|--|
| Overview                      | Statements      | ) |  |
| Statements<br>View your month | ly eStatements. |   |  |

#### Payer un ami

La fonctionnalité [Payer un Ami] permet aux détenteurs de cartes de débit cPort d'envoyer de l'argent à n'importe qui par SMS ou par e-mail. L'argent est accepté par le destinataire par le biais de sa propre carte de débit ou par ACH. Si le destinataire utilise une carte de débit pour recevoir des fonds, il recevra les fonds instantanément.

Pour envoyer de l'argent :

- 1. Sous la rubrique [A propos de votre destinataire], entrez le numéro de téléphone ou l'adresse électronique du destinataire
- 2. Confirmer l'adresse électronique ou le numéro de téléphone du destinataire
- 3. Sous la rubrique [À propos de votre paiement], ajoutez une note, le cas échéant
- 4. Indiquez le montant à transférer.
- 5. Sous la rubrique [À propos de votre compte], saisissez les informations relatives à votre carte de débit
- 6. Cliquez sur la case à cocher pour accepter les conditions générales
- 7. Cliquez sur [Envoyer].
- 8. Pour vérification, entrez le numéro PIN de votre carte de débit cPort. N'oubliez pas que chaque fois que vous cliquez sur un numéro, les chiffres sont mélangés pour des raisons de sécurité
- 9. Cliquez sur [Soumettre].
- 10. Le destinataire recevra un courrier électronique ou un message texte lui demandant de saisir les informations relatives à sa carte de débit ou à son compte courant pour accepter le paiement

|                                           |                   | Acculy                                           | nk                  |
|-------------------------------------------|-------------------|--------------------------------------------------|---------------------|
| Send Money<br>About Your Recipient        | Card<br>Ente      | Number: XXXX XXXX XXXX<br>r PIN to verify transa | x 7256<br>Iction    |
| Recipient Email/Phone                     |                   |                                                  |                     |
| Confirm                                   | 3                 | 1                                                | 2                   |
| Remember this contact?                    | 8                 | 5                                                | 4                   |
| About Your Payment ———<br>Memo (Optional) | 6                 | 0                                                | 7                   |
| Transfer Amount                           | 9                 | CLEAR                                            | $\langle X \rangle$ |
| Total: \$0.00                             | For security, the | buttons reshuffle each<br>number.                | i time you enter a  |

## Paramètres

La rubrique [paramètres] permet aux utilisateurs de la banque en ligne de personnaliser leur utilisation des services bancaires en ligne, ainsi que de mettre à jour leur nom d'utilisateur et leur mot de passe, de définir des alertes de notification, de mettre à jour leurs coordonnées, d'activer l'accès partagé, etc.

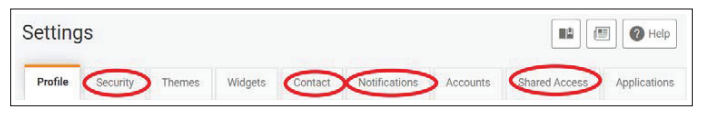

- Sécurité
  - Changer votre nom d'utilisateur et votre mot de passe
  - Modifier vos coordonnées pour l'authentificateur à facteurs multiples
- Contact
  - Modifier votre adresse, vos numéros de téléphone ou votre adresse électronique
  - Inscrivez-vous ici aux SMS pour recevoir des notifications par SMS
- Notifications
  - Établir des alertes de notification qui peuvent être envoyées par courrier électronique, par SMS ou par notification push. Ces alertes peuvent être des alertes générales ou des alertes spécifiques à un compte

# Accès partagé

La fonctionnalité [Accès partagé] permet aux utilisateurs de services bancaires en ligne de partager leurs comptes avec une autre personne, y compris les personnes qui ne sont pas membres de cPort. L'utilisateur peut attribuer des autorisations et des restrictions par compte pour que l'autre personne puisse effectuer des transferts vers ou depuis son compte, consulter son solde et/ou payer des factures. Veuillez ne mettre en place un accès partagé qu'avec des personnes que vous connaissez et en qui vous avez confiance.

Mise en place de l'accès partagé :

- 1. Cliquez sur [Ajouter un utilisateur]
- 2. Saisissez le prénom, le nom et l'adresse électronique de la personne avec laquelle vous partagez l'accès
- 3. Choisissez les autorisations spécifiques par compte que vous souhaitez accorder à la personne
- 4. Cliquez sur [Enregistrer].
- 5. Cochez la case [accusé de réception] et cliquez sur [Confirmer]
- 6. La personne recevra une adresse électronique où un lien lui permettra d'entrer un code et de créer un nom d'utilisateur et un mot de passe
- 7. Cliquez sur l'invitation en attente pour voir le code de confirmation que vous devrez fournir à l'utilisateur de l'accès partagé

| 🕀 Add a user                |                    |                 |                      |                  |                  |           |                        |
|-----------------------------|--------------------|-----------------|----------------------|------------------|------------------|-----------|------------------------|
| hoose permissions           | _                  |                 |                      |                  |                  |           |                        |
|                             | All                | View            | View                 | Transfer         | Transfer         | Pey bills | Access to<br>Statement |
| Checking - 2 accounts       |                    |                 |                      |                  |                  |           |                        |
| CHECKING #####137410        |                    |                 |                      |                  |                  |           |                        |
| BILLSBILLSBILLS #####337431 |                    |                 |                      |                  |                  |           |                        |
|                             | All<br>permissions | View<br>account | View<br>Transactions | Transfer<br>into | Transfer<br>from | Pay bills | Access to<br>Statement |
| arrege - 2 accounts         |                    |                 |                      |                  |                  |           |                        |
| COLLEGE CLUB #####1326.20   |                    |                 |                      |                  |                  |           |                        |
| SAVINGS #####137441         |                    |                 |                      |                  |                  |           |                        |

## Services de chèques

La fonctionnalité [services de chèques] permet aux utilisateurs de la banque en ligne d'effectuer un arrêt de paiement sur un chèque personnel ou de redemander des chèques.

Pour traiter un arrêt de paiement :

- 1. Cliquez sur [Nouvelle demande d'arrêt de paiement]
- 2. Choisissez le compte sur lequel le chèque est tiré
- 3. Saisissez le numéro du chèque
- 4. Cliquez sur [Rechercher] pour déterminer si le chèque a déjà été compensé sur le compte
  - a. S'il a été compensé, le chèque n'est pas valable pour un arrêt de paiement
- 5. Cliquez sur [J'accepte]
- 6. Cliquez sur [Soumettre la demande]

| Account *           | Select Account                                        |
|---------------------|-------------------------------------------------------|
| heck Number *       | Range                                                 |
| ch for matching tra | nsactions before stopping payment.                    |
| Payee Name          |                                                       |
| Stop Pay Reason     |                                                       |
| hecking "/ Agree" a | nd clicking "Submit Request", I acknowledge that I ha |

Redemander des chèques :

Si vous avez déjà commandé des chèques cPort, vous pouvez commander des chèques supplémentaires dans les services bancaires en ligne. Si vous n'avez pas encore commandé de chèques auprès de cPort, veuillez nous appeler au 1-800-464-0253 pour votre première commande.

- 1. Sélectionnez [Commander des chèques]
- 2. Cliquez sur [Continuer] pour accéder au site de Harland Clarke
- 3. Saisissez le numéro d'acheminement de cPort 211288239 et votre numéro de compte courant pour vous connecter